## How to Log Into Deltek Costpoint Software As A Service (SAAS)

- 1. Using a web browser, go to <u>https://cp-katmai.prd.mydeltekgcc.com/CPWeb</u>. You should see the login interface below.
- Enter your Costpoint username in the username field. Leave the password field blank. Enter "Katmai" in the system field and click "Log In". Your username is typically your first initial combined with your last name or possibly your first initial and last name followed by a number (e.g. jdoe, jdoe01)

| Deltek                                         |    |  |  |
|------------------------------------------------|----|--|--|
| Costpoint <sup>®</sup> Add Desktop<br>Shortcut |    |  |  |
| PASSWORD<br>Enter a valid password SYSTEM      | ]? |  |  |
| Remember me Rese                               | t  |  |  |
| Log In                                         |    |  |  |
| + ADDITIONAL CRITERIA fido                     | ĩ  |  |  |
|                                                |    |  |  |

 You will be taken to the Katmai Single Sign On (SSO) login screen. Enter your Katmaicorp.com username. This should be the username you entered in the previous page followed by @katmaicorp.com. Click "Next".

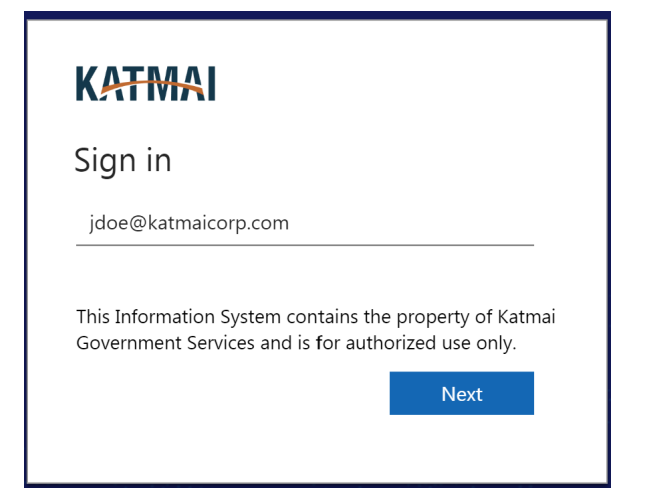

4. Enter your password and click 'Sign In".

| Katmai                           |         |
|----------------------------------|---------|
| $\leftarrow$ jdoe@katmaicorp.com |         |
| Password                         |         |
|                                  |         |
|                                  | Sign in |
|                                  |         |

5. You should then be taken to a Duo Multi-Factor Authentication page. Click on your factor of choice and complete authentication via Duo.

| KATMAI                                                                         |                    |   |  |  |
|--------------------------------------------------------------------------------|--------------------|---|--|--|
| For security reasons, we require additional information to verify your account |                    |   |  |  |
| KAT                                                                            | Settings           |   |  |  |
| Device:                                                                        | ios (XXX-XXX       | ~ |  |  |
| Send Me a Push                                                                 |                    |   |  |  |
| Enter a Passcode                                                               |                    |   |  |  |
| Remem                                                                          | ber me for 9 hours |   |  |  |
|                                                                                |                    |   |  |  |

6. You should now see the Costpoint site.

| Costpoint 8.1.0-KATMAI/KATMAI × + |                                                       |        |  |  |
|-----------------------------------|-------------------------------------------------------|--------|--|--|
| ← → C (■                          | cp-katmai.prd.mydeltekgcc.com/CPWeb/masterPage.htm#A0 | 6 19 4 |  |  |
| FILE LINE OPTIONS                 | S PROCESS HELP                                        |        |  |  |
| <b>\$</b>                         |                                                       |        |  |  |
| n 🖈 🖸 Brow                        | rse Applications Type here to search applications     |        |  |  |
| <i>∬</i> Ω People                 |                                                       |        |  |  |
| Time & Expense                    |                                                       |        |  |  |
| Reports & Analytics               |                                                       |        |  |  |
| ୍ଦିତ Admin                        |                                                       |        |  |  |
|                                   |                                                       |        |  |  |
|                                   |                                                       |        |  |  |
|                                   |                                                       |        |  |  |
|                                   |                                                       |        |  |  |